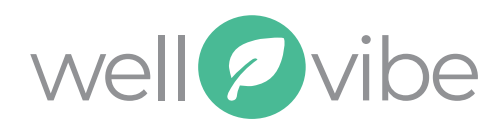

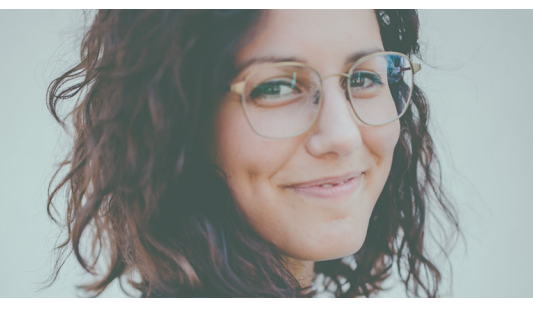

## New? Let's Begin...

| 1 go to www.wellvibelogin.com                                        | fill in registration fields                                                                       |
|----------------------------------------------------------------------|---------------------------------------------------------------------------------------------------|
| brand new to wellvibe?<br>let's begin                                | new member registration<br>first name<br>last name<br>MM DD YYYY<br>group key code<br>get started |
| click on "let's begin"                                               | your group key is: <b>PWWQ67</b>                                                                  |
| 3 enter your email and create a password to sign in with             | 4 sign into wellvibe with the<br>email and password you<br>created in step 3                      |
| Success!<br>email<br>confirm email<br>password<br>password<br>submit | sign into wellvibe<br>email<br>password<br>sign in                                                |
| click on "let's begin"                                               |                                                                                                   |

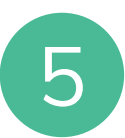

- after you sign in:
- click on the activities tab in the top navigation
- review and complete activities that have been assigned to you

## SYNC YOUR DEVICE I III IIII

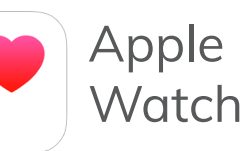

1

Mouse over "Fitness Center" and select "My Fitness". Select "Link Your Apple Watch"

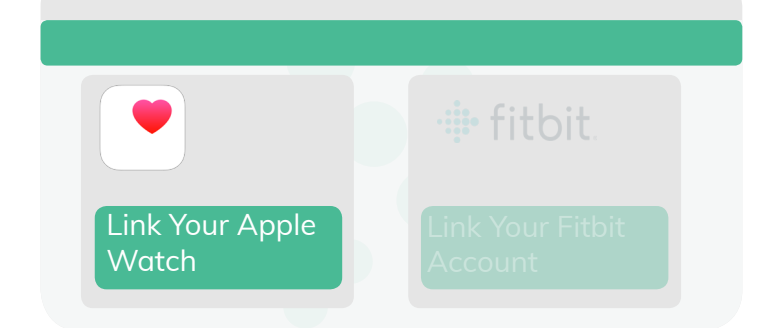

2

Download the "WVConnector" app on your iPhone. Select allow for the app to send notifications.

In the app, click on the "Scan QR" button. Hold your phone's camera up to the computer screen to scan the code. This will connect your watch to Wellvibe.

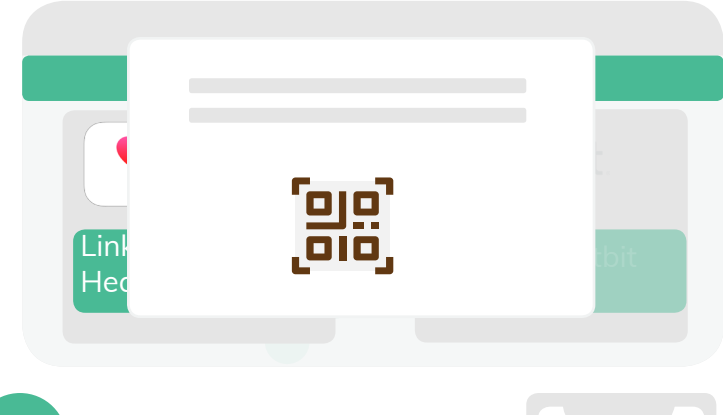

Select "Turn On All Categories" on the permissions screen and then hit "Allow" in the top right hand corner.

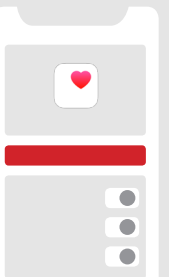

## Copyright © 2018 Wellvibe, all rights reserved.

## **fitbit**.

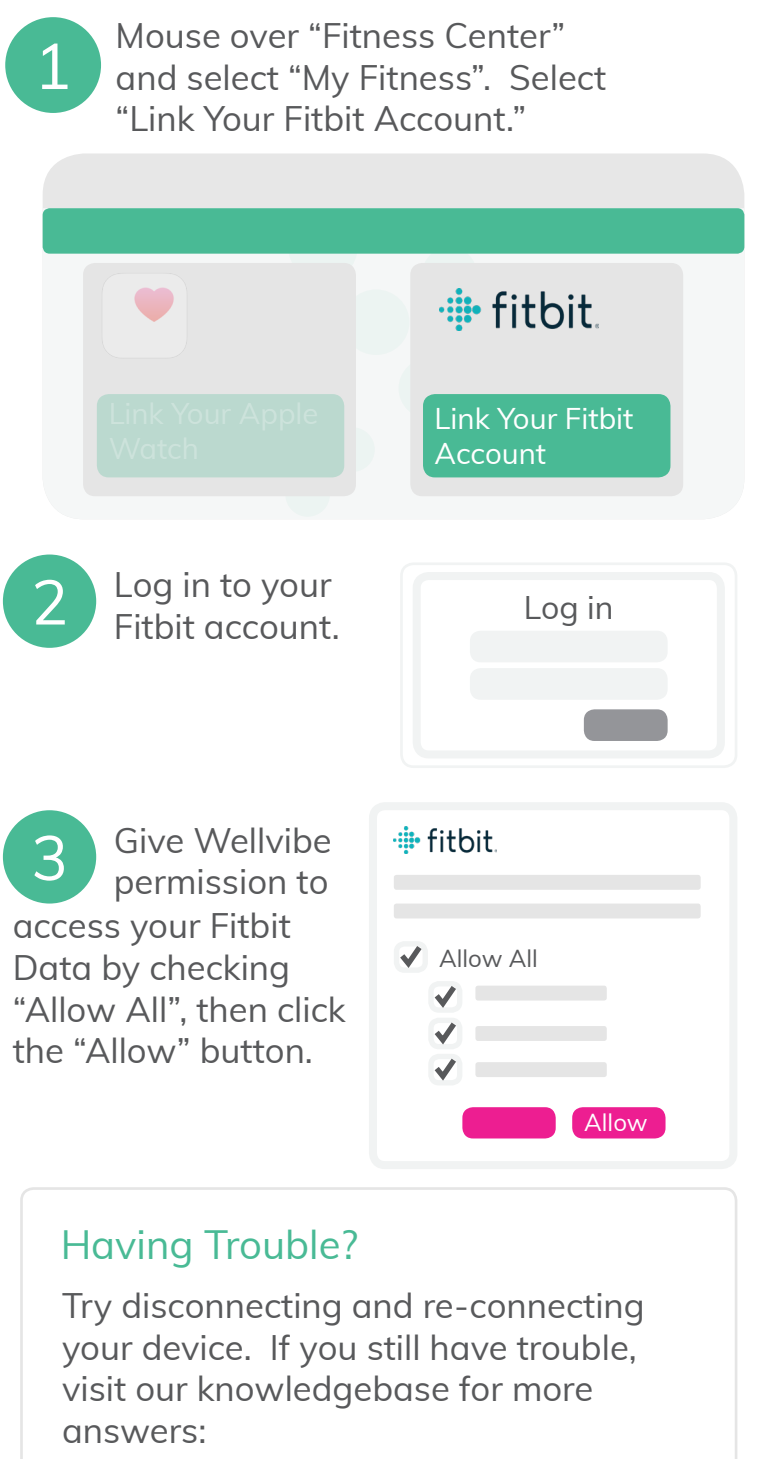

support.wellvibe.com

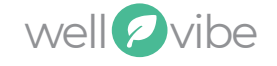